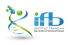

Céline, Claire (I2BC-IFB)

■ ■ つへへ IFB 2021 21/1

< □ > < □ > < □ > < □ > < □ >

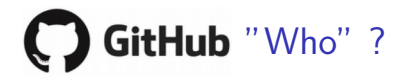

#### Quizz

- public institute (governmental)?
- emi-public institute?
- Inot-for-profit organisation?
- oprivate company?

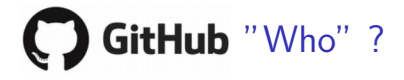

#### Response

See https://github.com/about: Careers' paragraph, you'll see a "company" word

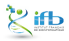

Céline, Claire (I2BC-IFB)

A B A A B A

< A<sup>™</sup>

GitLab, a **GitHub** alternative?

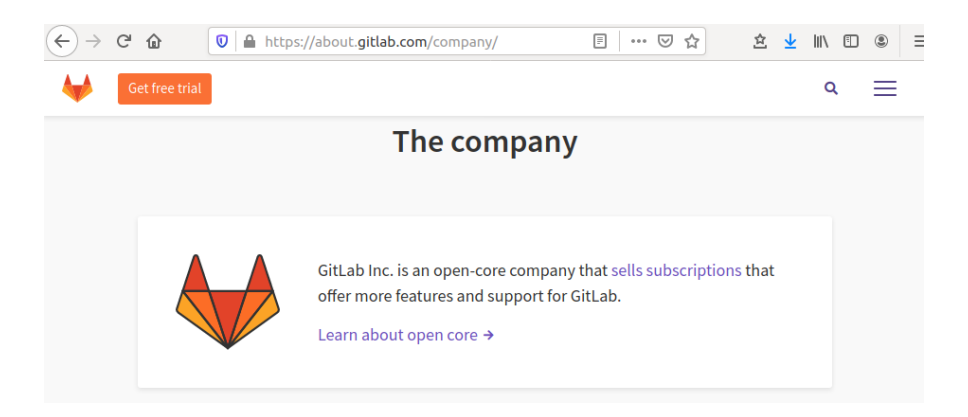

Céline, Claire (I2BC-IFB)

IFB 2021 24 / 1

(4) (3) (4) (4) (4)

' ifb

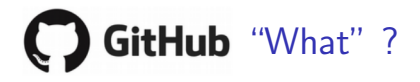

#### Quizz

- social network?
- esktop application?
- Itool to create websites?
- stable repository to publish any file?

∃ ▶ ∢ ∃

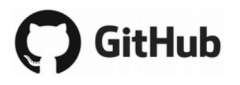

#### a social network 🗸

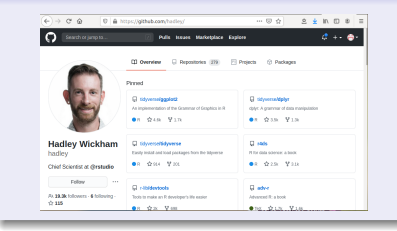

#### a desktop application V

| O Code C haves MR                                 | Differences and the second second                           |                                                      |
|---------------------------------------------------|-------------------------------------------------------------|------------------------------------------------------|
| implementation of the Gr<br>muthation data visual | ammar of Graphics in R https://ggpio62.sidyverse.<br>satist | 010                                                  |
| Q-4,799 connits                                   | P Branches 0 28 History                                     | LE 190 CONTRACTOR                                    |
| unit maters . New pairs                           | and (                                                       | Course of the Update Star Star Course of American Co |
| anterestituter (Are DAA) et                       | - 200841 Inc                                                | Cleve with SSH () Deverting                          |
|                                                   | Move CODE_DF_CONDUCT_red to the main do                     | The an SSPC key and paraphrase from account.         |
|                                                   | Dos fame (#3082)                                            | at the two-counting-arrangements are go              |
| data-ran                                          | Add new tobusing dataset                                    |                                                      |
| a data                                            | Add new schoucing dataset                                   | Eper in presents                                     |
| loone                                             | Tweek.loone                                                 | Law Mar                                              |
| inst                                              | Update CENTION (PERM)                                       | 2 years ago                                          |
| t men                                             | Dec free 040630                                             | 54 days ago                                          |
| a nicelear Taylor.                                | Use rating logs and generate fashcora                       | 2 monitos age                                        |
|                                                   |                                                             |                                                      |
| renderp                                           | Update enalyed for 310 reteate (#2823)                      | 2 minute apr                                         |

#### a tool to create websites V

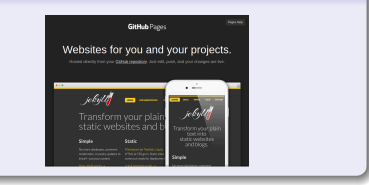

#### a stable repository ...

| Name +              | Users +                   | Projects #               | Alexa rank (lower = more popular) e          |
|---------------------|---------------------------|--------------------------|----------------------------------------------|
| Assembla            | Introny                   | 526,551e <sup>(41)</sup> | 33,454 as of 28 july 2020 <sup>1471</sup>    |
| Bitbucket           | 5,000,000 <sup>14</sup> N | Unknown                  | 1,341 as of 28 July 2020[45]                 |
| Buddy               | Usinom                    | Unknown                  | 39,857 es ef 28 july 2020 100                |
| Cloudforge          | phinown                   | Unknown                  | 402,884 as of 28 p./y 2020[31]               |
| Gibes               | Unknown                   | Unknown                  | 236,332 as of 28 july 2020 521               |
| Gitteub             | 31,000,000[33]            | 100,000,000[33]          | 78 as of 28 July 2020[94]                    |
| GitLab              | 100,000/551               | 545,000/5523             | 2,710 as of 28 july 2020[57]                 |
| <b>GNU Sevenneh</b> | 93,346[18]                | 3,545[11]                | 162,054 as of 28 july 2020[18]               |
| Launchpad           | 3,945,288 <sup>300</sup>  | 40,883(44)               | 11,533 as of 28 July 2020 <sup>801</sup>     |
| OSDN                | 54,026(43)                | 6,294(53)                | 8,708 as of 28 July 2020[64]                 |
| Ourproject.org      | 0.333(81)                 | 1,849(**)                | 1.083.012 as of 28 July 2020[88]             |
| OW2 Consortium      | Unknown                   | Unknown                  | 1,509,677 as of 28 july 2020 <sup>(K1)</sup> |
| Rosetta code        | Uniceses                  | Unknown                  | 66,029 as of 28 july 2020[44]                |
| SEUL                | Unknown                   | Unknown                  | 1,602,812 as of 28 July 2020 <sup>(89)</sup> |
| SourceForpe         | 3,700,000 <sup>[39]</sup> | 500,000 <sup>(78)</sup>  | 470 as of 28 july 2020[75]                   |
| Norre               | absers.                   | Projects                 | Alexa rach (loser - more possiar)            |

https://en.wikipedia.org/wiki/Comparison\_of\_

source-code-hosting\_facilitiesen.wikipedia,

Céline, Claire (I2BC-IFB)

FAIR\_Bioinfo

IFB 2021 26 / 1

Ь

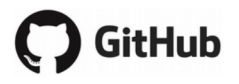

#### a social network 🗸

| Search or jump 12                   | Pulls Issues Marketplace Exp                  | daas 🗳 +- 🤤                                                |
|-------------------------------------|-----------------------------------------------|------------------------------------------------------------|
|                                     | 🗘 Overview 😳 Repositories (239) 🖂             | Projecta () Packages                                       |
|                                     | Prived                                        |                                                            |
|                                     | Control of the Communication of Complete in R | GirstyweenaAdphyr<br>chire: A grammar of data manipulation |
| No.                                 | ●n ☆48 ¥13                                    | •* \$238 ¥18                                               |
| Hadley Wickham                      | C Stylesselfidywrae                           | C MARK                                                     |
| Chief Scientist at @rstudio         | ●R ☆ 864 ¥ 300.                               | ●R ☆230 ¥110                                               |
| Follow                              | G rittériote                                  | G atve                                                     |
| Av. 23.24 followers - 4 following - | Tools to make an R developer's life easier    | Advanced R: a book                                         |

#### a desktop application 🗸

| ) tidyverse / ggplet2           |                                             | O man v set where these Trus Lase                                                                                                    |
|---------------------------------|---------------------------------------------|----------------------------------------------------------------------------------------------------|
| O Cade O Seven Mill             | Distances and Links in sugar                |                                                                                                    |
| in businessestation of the Ori  | manual Complete in D. Intern Descaled Links |                                                                                                    |
|                                 |                                             | 1000                                                                                                    |
|                                 |                                             |                                                                                                    |
| G-4,199 conmits                 | Pre-branches C-25 Hissans                   | AL 180 CONTRACTOR                                                                                                    |
|                                 |                                             |                                                                                                    |
| frank master - New palling      | 1999.                                       | Create of the Update/free Field for Clarge or described in                                                                                                    |
| B solarethilation Une DANI viti | - 900041 IN                                 | Clone with SSH () DecHTML                                                                                                    |
| in grea                         | Nove CODE_DF_D0MDUCT.rnd to the me          | in diseasing is Use an SSIF key and panaphrase from account.                                                                                                    |
| a                               | Doc fame (KID52)                            | and and considerant distances and the second second s |
| Bi dela-tan                     | Add new tohowing dataset                    |                                                                                                    |
| ill deta                        | Add new tohousing dataset                   |                                                                                                    |
| IR loons                        | Tweek loone                                 | Law right                                                                                                    |
| in inc                          | Update CENTON (P1884)                       | 2 years ago                                                                                                    |
| it non                          | Doc flam (#3052)                            | 54 days ago                                                                                                    |
| Bi piplos/alos                  | Use retina logo and penerate fashcora       | 2 months age                                                                                                    |
| Bi rendep                       | Update enaliged for 3.1.0 release (#282     | 11 2 months ago                                                                                                    |
| in web                          | UNI CRANIVERY (MODEL)                       | 2 days ago                                                                                                    |
|                                 |                                             |                                                                                                    |

#### a tool to create websites 🗸

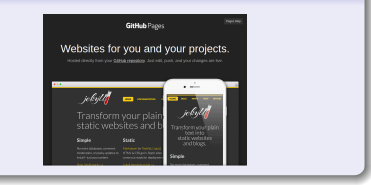

### ... to publish any file $\checkmark$ X

Files for which git can calculate the difference between versions. Usually txt files of reasonable size:

- R script: 🗸
- Python script: 🗸
- pdf file: 🗙
- fastq file: 🗙

Céline, Claire (I2BC-IFB)

Ь

## **GitHub** main usage: sharing code with others

#### GitHub:

- so used that Microsoft was interested in it (bought in june 2018)
- web-based: graphical interface + many more features than git
- git-based: git concepts and commands are retained
- commands for "sharing": git push origin master (local to remote) and git pull origin master (remote to local):

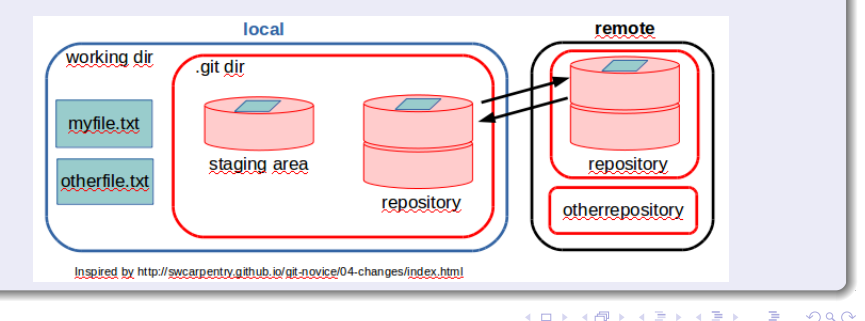

#### Concepts, objects

- user: your account on GitHub (unlimited for academics)
- organization: account for one or more user (e.g., swcarpentry)
- local GitHub: copies of GitHub files located your computer
- remote GitHub: your GitHub files located on https://github.com
- fork: a copy of a GitHub repository to your own GitHub account
- push: send changes on the working repository to your remote GitHub repository
- pull: copy changes on the remote GitHub repository to your local GitHub repository (useful when multiple people make changes)
- pull request: propose your changes to the initial forked GitHub repository. Also a place to compare and discuss the differences introduced on a branch with reviews, comments, integrated tests, etc

< ロ > < 同 > < 回 > < 回 >

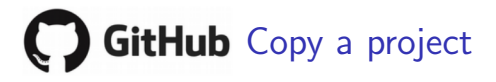

#### Clone vs. Fork?

- clone is git, fork is github
- all 2 copy a .git repository: clone copy it in your local machine, fork in your github account (do a clone)
- good practice: work (change files) in the local copy, not in the github copy (only for minor changes)
- to share your changes with the original repository, need a fork (by the way of a pull request)

See <u>here</u> an historical point of view of those 2 words.

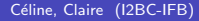

# GitHub Copy a project

#### Recommended flow to collaborate

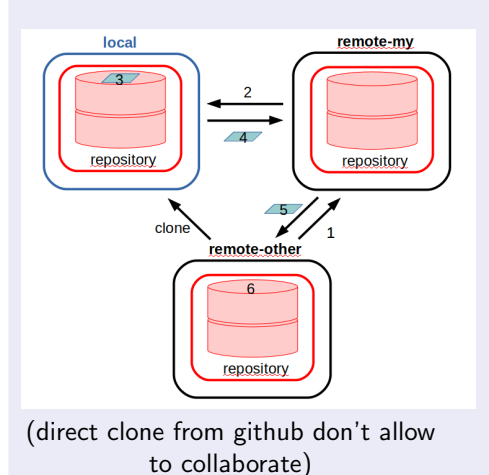

- 1: fork a repository of interest in your github account
- 2: clone from your github account to your local place
- 3: make change (branch, add, commit, merge)
- 4: push change to your github account
- 5: pull request to propose your change to the initial project
- 6: wait (discuss) for integrating your change or not

Céline, Claire (I2BC-IFB)

### GitHub Exercise 1

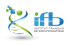

32/1

Céline, Claire (I2BC-IFB)

■ ► ■ IFB 2021

< □ > < □ > < □ > < □ > < □ >

#### Objectives

The objective of this exercise is to propose change to an existing project. We will:

- fork an existing project to our GitHub account
- create a branch
- made a change in the branch
- save change into the change
- merge the branch

#### Web interface

During this exercise, most of the actions that will be performed will be done via the GitHub web interface, i.e. with many button clicks. The following pages will guide us to the next action.

(4) (日本)

### GitHub: Access

With a browser, go to github (https://github.com). If not already yet, sign up and create your github account, otherwise sign in

| €→ | C' û                           | 🛛 🔒 https://git                         | hub.com                   |                            |           |                           | ⊍ ☆                                                              | 白                                            | ⊻                 | 111                |      | 8 E  |
|----|--------------------------------|-----------------------------------------|---------------------------|----------------------------|-----------|---------------------------|------------------------------------------------------------------|----------------------------------------------|-------------------|--------------------|------|------|
| () | Why GitHub? ~                  | Team Enterprise                         | Explore $\vee$            | Marketplace                | Pricing ~ |                           |                                                                  |                                              | Sig               | ın in              | Sigr | ו up |
|    |                                |                                         |                           |                            |           |                           |                                                                  |                                              | _                 | _                  |      | -    |
|    |                                |                                         |                           |                            |           | Usernan                   | ne                                                               |                                              |                   |                    |      |      |
|    |                                |                                         |                           |                            |           |                           |                                                                  |                                              |                   |                    |      | —    |
|    | Built                          | for                                     |                           |                            |           | Email                     |                                                                  |                                              |                   |                    |      |      |
|    | dova                           | alone                                   | arc                       |                            |           | Basanna                   | -4                                                               |                                              |                   |                    |      | _    |
|    | ucve                           | siope                                   | 13                        |                            |           | Passwor                   | lu                                                               |                                              |                   |                    |      | -    |
|    | GitHub is a de<br>way you work | evelopment pla<br>. From <b>open sc</b> | tform insp<br>ource to bu | ired by the<br>Jsiness, vo | e<br>u    | Make sure                 | it's at least 15 characters OR                                   | at least 8 charac                            | ters in           | cluding            |      |      |
|    | can host and                   | review code, m                          | anage pro                 |                            | -         | a number a                | and a lowercase letter. Learn I                                  | more.                                        |                   |                    |      |      |
|    | build software                 | e alongside 50                          | million de                |                            |           |                           |                                                                  |                                              |                   |                    |      |      |
|    |                                |                                         |                           |                            |           | By clicking<br>Privacy St | r"Sign up for GitHub", you agr<br>atement. We'll occasionally se | ee to our <b>Terms o</b><br>nd you account r | of Serv<br>elated | rice ani<br>emails | 1    | <br> |

#### FAIR\_Bioinfc

### GitHub: fork a project

#### Objective

For this exercise, we will replay the addition of our first name, but by using the user interface proposed by github.

#### Fork in our gituhb account

With a browser, go to the url of the initial project, <u>super-umbrella</u> and click to "Fork" (upper right):

Céline, Claire (I2BC-IFB)

FAIR\_Bioinfo

### GitHub: the forked repository

#### Result:

You can see the result in your Github Overview: you have a new repository, named FAIR\_bioinfo\_github and entitled "forked from chernan/super-umbrella".

| sult of the fork che            | rnan, super-umbrella proj                            | ect:                                                       |
|---------------------------------|------------------------------------------------------|------------------------------------------------------------|
|                                 | CVerview Repositories 6 III F                        | Projects 😚 Packages                                        |
| clairetn<br>Edit profile        | FAIR_bioinfo_github                                  | FAIR_bioinfo_docs<br>Forked from chernan/FAIR_bioinfo_docs |
| Highlights                      | <del>29</del> 1                                      | ●TeX                                                       |
| * Arctic Code Vault Contributor | super-umbrella<br>Forked from chernan/super-umbrella |                                                            |
|                                 | Forked from chernan/super-umbrella                   |                                                            |

(4) (3) (4) (4) (4)

### GitHub interface

#### Tabs

8 Tabs offered by GitHub for each repository: Code, Pull Requests, Actions, Projects, Wiki, Security, Insights, Settings. Mainly focus on 3 of them:

#### Code **Pull Requests** Wiki 0 Pull requests taxees Madesplace Explor 1 ++ 6 10 au 10 @ claimth / FAIR\_biointo\_github grands 1 gas 4 yrs 1 O Code C) Issues Ti Pull requests (C) Actions (E) Projects (C) Well (C) Security (c) Insight P mater - Patrant Owner Films v Q. horboper Welcome to the FAIR\_bioinfo\_github wiki FAIR\_Bioinfo\_github Authors list: Welcome to pull requests! Pull requests help you collaborate on cade with other people. As pull requests are created, they'll appear

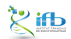

Céline, Claire (I2BC-IFB)

イロト イヨト イヨト

#### Previous exercises with git

- copy a github repo. (git clone)
- go to the local repo. (cd)
- create branch (git branch)
- go to branch (git checkout)
- make change (edit file)
- stage change (add)
- version change (commit)
- go to master (git checkout)
- merge branch (git merge)
- delete branch (git branch -d)

#### Next steps with github GUI:

- fork a github repo. (just done)
- ② create branch
- Make change (edit file)
- version change (commit)
- ompare branch to master
- Merge branch
- ask for merging (Pull Request)

Ø delete branch

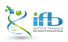

< ∃ > < ∃

#### 1: fork chernan, super-umbrella, see the README.md file:

| Contraction (super-umbrella            |                            | O Unwatch • 1                | TStar D V Fork D               |
|----------------------------------------|----------------------------|------------------------------|--------------------------------|
|                                        |                            |                              |                                |
| Code () Issues (b) (), Pull n          | equests 0 🥂 Projects 0 🖾 W | 16 🔟 Insights 🔅 Settings     |                                |
| No etterization, website, or topics p  | rovided.                   |                              | Edit                           |
| Manage topics                          |                            |                              |                                |
| 1 commit                               | ŷ∕1 branch                 | S O releases                 | 1 contributor                  |
| Branch: master + New pull request      |                            | Create new file Upload files | Find file Clone or download *  |
| chernan initial commit                 |                            |                              | Latest commit 7713649 Just now |
| er.gtignare                            | Initial commit             |                              | just now                       |
| README.md                              | Initial commit             |                              | just now                       |
| TO PEADME.md                           |                            |                              | 1                              |
|                                        |                            |                              |                                |
| super-umbrella                         |                            |                              |                                |
|                                        |                            |                              |                                |
|                                        |                            |                              |                                |
|                                        |                            |                              |                                |
| @ 2019 GitHub, Inc. Terms Privacy Secu | rity Status Help           | Contact GitHub Pric          | ing API Training Blog About    |
|                                        | V                          |                              |                                |
|                                        |                            |                              |                                |
|                                        |                            |                              |                                |

Céline, Claire (I2BC-IFB)

IFB 2021

#### 2: create a new branch, named "devel-your-name"

| chernan / sup     | er-umbr     | ella          |        |            |         |             | O Unwatch +    | 1                | 🖈 Star  | 0            | § Fork | 0     |
|-------------------|-------------|---------------|--------|------------|---------|-------------|----------------|------------------|---------|--------------|--------|-------|
| ⇔ Code 🔅 🛙        | ISLIAS 0    | 🕅 Pull reque  | sts 0  | Projects D | EE Wiki | di Insights | 🗘 Settings     |                  |         |              |        |       |
| Branch: master -  | Juper-un    | nbrella / REA | DME.mr | đ          |         |             |                |                  | Fin     | d file       | Сору   | peth  |
| 🖄 cheman initial  | commit      |               |        |            |         |             |                |                  | π       | 13080        | an hou | ago   |
| 1 contributor     |             |               |        |            |         |             |                |                  |         |              |        |       |
| i lines (i sloc)  | 16 Bytes    |               |        |            |         |             | Raw            | Blame            | History | Ļ            | 1      | Û     |
| super             | -umb        | orella        |        |            |         |             |                |                  |         |              |        |       |
|                   |             |               |        |            |         |             |                |                  |         |              |        |       |
| 2018 GitHub, Inc. | Terms Priv  | any Security  | Sistus | Help       | 0       |             | Contect GitHub | Pricing          | API Tra | ining        | Ricg   | Ahnal |
| 2019 Git+ub, ire. | Terms Prive | nty Security  | Sister | Help       | 0       |             | Centres GiFub  | Pricing<br>▷ ► ◄ | API Tra | iring<br>≣ → | Biog   | About |

| 3: edit README.md t                             | o make cl        | hange     | 9          |                 |         |        |         |           |          |                 |
|-------------------------------------------------|------------------|-----------|------------|-----------------|---------|--------|---------|-----------|----------|-----------------|
| 🗟 chernan / super-umbrella                      |                  |           |            | O Unwatch +     | 1       | 🖈 Star | 0       | 양 Fork    | 0        |                 |
| O Code () Issues (0) () Pull requests           | 0 III Projects D | EE Wiki   | Insights   | 🗘 Sattings      |         |        |         |           |          |                 |
| Branch: master * Super-umbrella / READM         | E.md             |           |            |                 |         | Fi     | nd file | Сору р    | eth      |                 |
| 😰 cheman initial commit                         |                  |           |            |                 |         | 3      | 713889  | an hour a | igo      |                 |
| 1 contributor                                   |                  |           |            |                 |         |        |         |           | manna    |                 |
| i lines (i sloc)   16 Bytes                     |                  |           |            | Raw             | Blame   | tistor | y L     | 1 /       | Û        |                 |
| super-umbrella                                  |                  |           |            |                 |         |        |         | 1111      |          |                 |
| @ 2018 Gittub, inc. Terms Privacy Security Site | ius Help (       | 5         |            | Contract GitHub | Pricing | API T  | airing  | Biog A    | dmat     |                 |
|                                                 |                  |           |            |                 |         |        |         |           |          | Kut             |
|                                                 | -                |           | <i>c</i> . | < □ >           | < 🗗     | •      | ₹ >     | < ∃ >     | <br>2021 | ୬ ଏ (<br>41 / 1 |
| Cenne, Claire (IZBC-IFB)                        |                  | AIK_BIOIN |            |                 |         |        |         | IFB       | 2021     | 41/1            |

#### 3: make change

| 다 cheman / super-umbrella                                                                               |             |                     | O Unwatch + 1 | ★ Star 0 | ∛Fork 0      |
|----------------------------------------------------------------------------------------------------|-------------|---------------------|---------------|----------|--------------|
| O Code ()) Issues (0 ))) Pull requests (0                                                               | Projects 0  | 🖓 Wiki 🛛 🗽 Insights | Settings      |          |              |
| super-umbrella / README.md                                                                              | i or cancel |                     |               |          |              |
| Edit file O Preview changes     Super-subralls     super-subralls     super-subralls     super-subralls |             | Spac                | es 0 2        | ≄ Soft w | 780 <b>0</b> |

<ロト <問ト < 目と < 目と

<u>ж</u>њ

500

| commit                                                                                                    |                                |                          |            |           |       |
|----------------------------------------------------------------------------------------------------|--------------------------------|--------------------------|------------|-----------|-------|
| Commit changes                                                                                                    |                                |                          |            |           |       |
| Update README.md                                                                                                    |                                |                          |            |           |       |
| Add an optional extended description                                                                                                    |                                |                          |            |           |       |
|                                                                                                    |                                |                          |            |           |       |
|                                                                                                    |                                |                          |            |           |       |
| • - Commit directly to the devel branch.                                                                                                    |                                |                          |            |           |       |
| O 11 Create a new branch for this commit and<br>Internet and Internet and Internet | start a pull request. Learn mo | ere about pull requests. |            |           |       |
| Commit changes Cancel                                                                                                    |                                |                          |            |           |       |
|                                                                                                    |                                |                          |            |           |       |
|                                                                                                    |                                |                          |            |           |       |
| 19 GitHub, Inc. Terms Privacy Security Status Help                                                                                                    | 0                              | Contact GitHub Pricing   | g API Trai | ining Blo | og Ab |
|                                                                                                    |                                |                          |            | _         | ~     |
|                                                                                                    |                                |                          |            |           | 0     |
|                                                                                                    |                                |                          | () 《 문)    |           | 3     |

#### 4: commit and pull request

| No description, website, or topics   | provided.                  |                        | Edit                                           |  |
|--------------------------------------|----------------------------|------------------------|------------------------------------------------|--|
| Manage topics                        |                            |                        |                                                |  |
| 2 commits                            | 2 branches                 | ○ 0 releases           | AL 1 contributor                               |  |
| Very country pushed brances          |                            |                        |                                                |  |
| devel (2 minutes ago)                |                            |                        | <ol> <li>Compare &amp; pull request</li> </ol> |  |
| transfer in the second               |                            | Create new file Upload | d files Find file Clone or download -          |  |
| This branch is 1 commit ahead of ma  | ister.                     |                        | 🕄 Pull request 🔅 Compare                       |  |
| 👔 chernan Add Important Information. |                            |                        | Latest commit sastede 3 minutes ago            |  |
| .gitignore                           | Initial commit             |                        | an hour ago                                    |  |
| README.md                            | Add important information. |                        | 3 minutes ago                                  |  |
| I README.md                          |                            |                        | 1                                              |  |
| super-umbrell                        | а                          |                        |                                                |  |
| Really super!                        |                            |                        |                                                |  |
|                                      |                            |                        |                                                |  |
|                                      |                            |                        |                                                |  |

КЩ

Céline, Claire (I2BC-IFB)

≣ ► ≣ ◄ IFB 2021

ヘロト 人間 とくほとくほど

#### 5: pull request, compare

| No description, website, or t<br>Manage topics | topics provided.          |              |                      | Edit                                                                                                    |  |
|------------------------------------------------|---------------------------|--------------|----------------------|----------------------------------------------------------------------------------------------------|--|
| ② 2 commits                                    | 2 branches                | 🛇 O release  | \$                   | AL 1 contributor                                                                                                    |  |
| four recently pushed branches:                 |                           |              |                      | A REAL PROPERTY AND A REAL PROPERTY AND A REAL |  |
| V devel (2 minutes ago)                        |                           |              | (                    | 🕄 Compare & pull request                                                                                                    |  |
| Branch: devel • New pull requ                  | lee.                      | Create new ! | ite Upload files Fin | nd file                                                                                                    |  |
| This branch is 1 commit ahead                  | of master.                |              |                      | (1) Pull request 🔅 Compare                                                                                                    |  |
| 👔 ohernan Add Important Inform                 | nation.                   |              | Latest               | ops animit stated a minutes ago                                                                                                    |  |
| D.gitignore                                    | Initial commit            |              |                      | an hour ago                                                                                                    |  |
| README.md                                      | Add important information | Ъ.           |                      | 3 minutes ago                                                                                                    |  |
| 98 README.md                                   |                           |              |                      | 1                                                                                                    |  |
| super-umb                                      | rella                     |              |                      |                                                                                                    |  |
|                                                |                           |              |                      |                                                                                                    |  |

КЩ

Céline, Claire (I2BC-IFB)

≣ ► ≣ ✓ IFB 2021

<ロト <問ト < 目と < 目と

#### 5: pull request, able to merge

| too branches. If you need to, you can also correare across forks.<br>to mener. These branches can be automatically merged.<br>AA B j ff O O IEE ≤ O I A IEE A IEE A I | •      |
|----------------------------------------------------------------------------------------------------|--------|
| to merge. Disse branches can be automatically merged.<br>AA B / ff O ⊙ ∃ E ≤ @ P ← Porrelevs<br>Assignees<br>No ore-ensign yuareff<br>Labels                                                                                                    | 0      |
| AABi (COO) 注目性 (の) 内へへ<br>AABi (COO) 注目性 (の) 内へへ<br>Aasignees (<br>No one-ensign yourself<br>Labels ()                                                                                                    | o<br>o |
| AAB <i>i</i> (4 ⇔ ⊗ ⊟ E * ⊆ @ R ♠.<br>No reviews<br>No ore-ensign yourself<br>Labels ()                                                                                                    | 0      |
| Assigness (<br>No one-essign yourself<br>Labels (                                                                                                    | ¢      |
| Labels                                                                                                    |        |
|                                                                                                    |        |
| None yet                                                                                                    | ~      |
| Projects                                                                                                    | 0      |
| None yat                                                                                                    |        |
| them, or pasting from the clipboard. Milestone                                                                                                    | 0      |
| Create pull request                                                                                                    |        |
|                                                                                                    |        |
| them, or pasting from the diplocard. Projects Constraints of Minuscrose Constraints of Minuscrose Constraints of Minuscros    | 0      |

Céline, Claire (I2BC-IFB)

■ ► ■ ·

イロト イヨト イヨト イヨト

#### 5: merge and pull request

| Create  | a new pull request by compar | ring changes across two branches. If    | you need to, you can also compare across | s forks.             |   |
|---------|------------------------------|-----------------------------------------|------------------------------------------|----------------------|---|
| а<br>74 | Add important inform         | e: devel × Able to merge. These nation. | branches can be automatically merged.    | Reviewers            | 0 |
|         | Write Preview                | AA B i                                  | ແο⊗ ≣≣≝ @ <b>∦</b> ♠                     | Assignees            | 0 |
|         |                              |                                         |                                          | Labels               | 0 |
|         |                              |                                         |                                          | Projects<br>None yet | 0 |
|         | Attach files by dragging &   | cropping, selecting them, or pasting fr | om the choord.                           | Miles                | 0 |
|         | III Styling with Markdown is | supported                               | Create pull request                      | Nortestone           |   |
|         | 0.1                          | © 1 Sin channed                         |                                          | 10.1 contributor     |   |

Céline, Claire (I2BC-IFB)

■ ■ つへへ IFB 2021 47/1

<ロト <問ト < 目と < 目と

#### 5: merge and Pull request

| Code Objection (D)   Point outpact Important information. #I   Important information. #I   Important information. #I   Important information. #I   Important information. #I   Important information. #I   Important information. #I   Important information. #I   Important information. #I   Important information. #I   Important information. #I   Important information.   Important information.                                                                                                    | 🖟 chernan / super-umbrella                                                                                                    | O Unwatch + 1    | t ★ Star 0 ¥ Fork                                                | 0   |
|----------------------------------------------------------------------------------------------------|----------------------------------------------------------------------------------------------------|------------------|------------------------------------------------------------------|-----|
| Add important information. #I     I oper     I oper           I oper <th>😔 Code 🕕 Issues o 📅 Pull requests 1 🕅 Projects o 🎟 Wiki 🕍 Insights</th> <th>s 🔅 Settings</th> <th></th> <th></th>                                                                                                    | 😔 Code 🕕 Issues o 📅 Pull requests 1 🕅 Projects o 🎟 Wiki 🕍 Insights                                                                                                    | s 🔅 Settings     |                                                                  |     |
| Charana commented just now           Charana commented just now           Charana commented just now           Charana commented just now           Charana commented just now           Charana commented just now           Charana commented just now           Charana commented just now           Charana commented just now           Charana commented just now           Charana commented just now           Charana commented just now           Charana         Charanaa         Charanaa         Charanaa         Charanaa         Charanaa         Charanaa         Charanaa         Charanaa         Charanaa         Charanaa         Charanaa         Charanaaa         Charanaaaa         Charanaaaaaaaaaaaaaaaaaaaaaaaaaaaaaaaaaa                                                                                                    | Add important information. #1                                                                                                    |                  | 50                                                               | jit |
| charman commented just now Owner   No description provided. Add sportant information.   Add sportant information. werea   Add sportant information. werea   Add sportant information. werea   Add sportant information. werea   Add sportant information. werea   Add sportant information. werea   Add sportant information. werea   Continuous integration has not been set up Project   Continuous integration has not been set up Project   Continuous integration has not been set up Project   Continuous integration has not been set up Project   Continuous integration has not been set up Project   Write Preview Add B / CC Orb IEIE * @ @ formation   Write Preview Add B / CC Orb IEIE * @ @ formation   Write Preview Add B / CC Orb IEIE * @ @ formation   Laver a comment Interdepent                                                                                                    | Conversacion Difference Conversacion Difference Conver |                  | +3 -1 🗰                                                          |     |
| No description provided.   Add sportant information.     Add more carming by adding to the devel banch on chemanylogar-antardile.     Add more carming by adding to the devel banch on chemanylogar-antardile.     Add more carming by adding to the devel banch on chemanylogar-antardile.     Continuous integration has not been set up   Continuous integration has not conditions with the base branch   Using pull request   Vertice pull request   Vertice pull request   Vertice pull request   Vertice a comment     Write   Preview   Ad B / (f (r) re)   Eaver a comment     Vertice a comment     The preview     Ad B / (f (r) re)     The preview     Ad B / (f (r) re)     The preview     Ad B / (f (r) re)     The preview                                                                                                    | cheman commented just now                                                                                                    | 0wner + 🛞 🚥      | Reviewers<br>No reviews                                          | 0   |
| Image: State of the state of the state o | No description provided.                                                                                                    |                  | Assignees                                                        | 0   |
| Add more carmine by pushing to the dwelt branch on chemanylogar-undrafta.     Label:     One yet       Image: Continuous integration has not been set up     Projects     One yet       Image: Continuous integration has not been set up     Projects     One yet       Image: Continuous integration has not been set up     Projects     One yet       Image: Continuous integration has not been set up     Projects     One yet       Image: Continuous integration has not been set up     Projects     One yet       Image: Continuous integration has not conflicts with the base branch     Measure     One wet       Image: Continuous integration has not conflicts with the base branch     None yet     One wet       Image: Continuous integration has not conflicts with the base branch     None yet     None wet       Image: Continuous integration has not conflicts with the base branch     None wet     None wet       Image: Continuous integration has not been set up     None wet     None wet     None wet       Image: Continuous integration has not been set up     None wet     None wet     None wet       Image: Continuous integration has not been set up     None wet     None wet     None wet       Image: Continuous integration has not been set up     None wet     None wet     None wet       Image: Continuous integration has not been set up     None wet     None wet     None wet                                                                                                    | 🗢 🎽 Add important information.                                                                                                    | Verfiled 583b5d0 | No one—assign yourself                                           |     |
| Continuous integration has not been set up<br>Several ages are available to automatically catch hugs and enforce style. This branch has no conflicts with the base branch<br>Lerging can be performed automatically. Merging can be performed automatically. Merging can be performed automatica                                                                                                    | Add more commits by pushing to the deve1 branch on chemen/super-umbrelle.                                                                                                    |                  | Labels<br>None yet                                               | ¢   |
| This branch has no conflicts with the base branch<br>Merging can be performed automatically.   Merging pull request Two less open this is Gthub Desktop or view command line instructions.   Write Preview AA B / CC Or D: II II II II II II II II II II II II II                                                                                                    | Continuous integration has not been set up<br>Several apps are available to sutomatically catch bugs and enforce style.                                                                                                    |                  | Projects<br>None yet                                             | ¢   |
| Merge pull request     You or eles open this is GR1ub Desktop or view command live instructions.     Notifications       Write     Preview     AA B / CC ↔ ↔ IE IE * @ @ A **     Notifications       Lesve a conventit     Lesve a conventit     I participant                                                                                                    | This branch has no conflicts with the base branch<br>Merging can be performed automatically.                                                                                                    |                  | Milestone<br>No milestone                                        | ¢   |
| Write         Preview         AA B /         C O O         IE IF 'III (III)         Output for the thread.           Leave a convent         Leave a convent         1 participant         1 participant                                                                                                    | Merge pull request • You 3 also open this in G2hub Desktop or view command line                                                                                                    | instructions.    | Notifications                                                    |     |
| Write         Preview         AA B /         CC +0-5         III III **         III III **         III III **         Vor/re-noce/ing notifications because you authored the thread.           Leave a comment         1         participant         1         participant                                                                                                    |                                                                                                    |                  | Unsubscribe                                                      |     |
| Leave a comment 1 participant                                                                                                    | Write Preview AA B / 44 O O IE IE                                                                                                    | *≘ @∎***         | You're receiving notifications<br>because you authored the three | sd. |
|                                                                                                    | Leave a comment                                                                                                    |                  | 1 participant                                                    |     |

Céline, Claire (I2BC-IFB)

FAIR\_Bioinfo

#### 5: merge and Pull request

Merge pull request

You can also open this in G

A

n, or p

 Create a merge commit All commits from this branch will be added to the base branch via a merge commit.

#### Squash and merge

The 1 commit from this branch will be added to the base branch.

#### Rebase and merge

The 1 commit from this branch will be rebased and added to the base branch.

## All individual commits are kept, branches are merged.

All commits are combined into one, and propagated to the base.

All commits are propagated to the base branch.

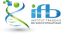

Céline, Claire (I2BC-IFB)

IFB 2021 49/1

### 6: merge

| 🖟 chernan / super-umbrella 🔍 Unwatch - 1 🖈                                              | Star 0 Y Fork 0                                        |
|-----------------------------------------------------------------------------------------|--------------------------------------------------------|
| ↔ Code ① Issues 0 👖 Pull requests 1 📃 Projects 0 🛞 Wiki 🔟 Insights ۞ Settings           |                                                        |
| Add important information. #1                                                           | Edit                                                   |
| GR Conversation 0 ↔ Commits 1 R₂ Checks 0 📋 Files changed 1                             | +3 -1                                                  |
| eherman commented 7 minutes ago Owner - @ ··· Review                                    | vers 🔿                                                 |
| The description growards.                                                               | nees O                                                 |
| Add more commits by pushing to the deval branch on <b>cheman/super-umbrela</b> . Labels | e O                                                    |
| Marge pull request #1 from chernan/devel Project Add important: information. Nene y     | ts O                                                   |
| Confirm merge Cancel No #14                                                             | one O                                                  |
| · · · · · · · · · · · · · · · · · · ·                                                   | ations de lineuberdha                                  |
| Youre Leave a comment because                                                           | receiving notifications<br>se you authored the thread. |
| 1 parti                                                                                 | cipant                                                 |

S. 64 P.

Céline, Claire (I2BC-IFB)

FAIR\_Bioinfo

#### 7: the merge delete the branch

|           | ed cheman merged 1 commit into easter from areat just now                                              |                   |                                                                                 |   |
|-----------|----------------------------------------------------------------------------------------------------|-------------------|---------------------------------------------------------------------------------|---|
| ₽ Con     | versation 0 		 Commits 1 & Checks 0 2 Files changed 1                                                  |                   | +3 -1 -                                                                         | - |
| •         | cheman commented 8 minutes ago                                                                         | Owner + 💮 …       | Reviewers                                                                       | 0 |
|           | No description provided.                                                                               |                   | HU COLONS                                                                       |   |
|           | 🐟  🕍 Add important information.                                                                        | Verified 583b6d8  | Assignees<br>No one—assign yourself                                             | ¢ |
|           | 🕒 🛫 chernan merged commit bickace into 📷 aster just now                                                | Revert            | Labels                                                                          | 0 |
| <u>ام</u> | Pull request successfully merged and closed<br>You're all setthe aveal branch can be safety deleted.   | Delete branch     | Projects<br>None yet                                                            | ¢ |
| ~         | Write Proview AA B / 44 O O II II                                                                      | "≣ ⊚ <b>∦</b> ••• | Milestone<br>No milestone                                                       | ¢ |
|           | Leave a comment                                                                                        |                   | Notifications                                                                   |   |
|           |                                                                                                    |                   | 4× Unsubscribe                                                                  |   |
|           | Attach files by dragging $\tilde{\mathbf{a}}$ dropping, selecting them, or pasting from the clipboard. |                   | You're receiving notifications<br>because you modified the<br>open/close state. |   |
|           | III Styling with Markdown is supported                                                                 | Comment           |                                                                                 |   |

Кщ

Céline, Claire (I2BC-IFB)

<ロト <問ト < 目と < 目と

| e version networ           | k, Insig       | hts tab    |         |            |             |   |        |        |    |
|----------------------------|----------------|------------|---------|------------|-------------|---|--------|--------|----|
| 🖟 chernan / super-umbrella |                |            |         |            | O Unwatch - | 1 | Star 0 | ¥ Fork | 0  |
| <> Code ① Issues 0 ① P     | ull requests 0 | Projects 0 | 🗉 Wiki  | 🔟 Insights | Settings    |   |        |        |    |
| Pulse                      | Owners         |            |         | Jan        |             |   |        |        |    |
| Contributors               |                |            |         | 13         |             |   |        |        |    |
| Community                  | chernan        |            |         | <b></b>    |             |   |        |        |    |
| Traffic                    |                |            |         | deva       | the         |   |        |        |    |
| Commits                    |                |            |         | -          |             |   |        |        |    |
| Code frequency             |                |            |         |            |             |   |        |        |    |
| Dependency graph           |                |            |         |            |             |   |        |        |    |
| Alerts                     |                |            |         |            |             |   |        |        |    |
| Network                    |                |            |         |            |             |   |        |        |    |
| Forks                      |                |            |         |            |             |   |        |        |    |
|                            |                |            |         |            |             |   |        |        |    |
|                            |                |            |         |            |             | _ |        | _      | K  |
|                            |                |            |         |            |             |   |        | ) E    | 9  |
| Céline, Claire (I2BC-IFB)  |                | FAIR.      | Bioinfo |            |             |   | IFB    | 2021   | 52 |

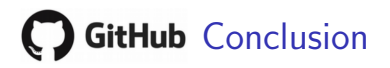

#### GitHub GUI

- With this exercise, we modified a file in a directory of our own GitHub account.
- BUT: reserve this click button mode only for minor modifications (relies on a stable and smooth network connection!)
- Also, we collaborated only with ourselves
- In the next exercise, we will do this task again with a "git command line" mode and by collaborating all together.

### GitHub Exercise 2

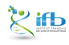

イロト イヨト イヨト イヨト

#### Previous exercise

In the previous exercise, we added change in the fork of our GitHub account through the GitHub GUI.

#### Objective

Now we will again modify a file but using a local working copy, so that we can work independently of the internet connection. We will also collaborate all together (eg. the final README.md file should contains the name of all of us) Steps of modifications will be done with git on a local clone while steps for collaborative building will be done through the GitHub interface.

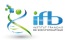

#### Repository to fork:

We could use the previous forked repository to do the collaborative part, but as we want to practice changes in a local copy, we will fork another repository: clairetn, FAIR\_bioinfo\_github

#### Be added as collaborator to the repository

To work in a collaborative mode we will invite our neighbors as collaborator in the Settings tab of this repository: need to exchange our github login.

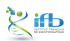

#### Steps

- fork the repository on your github account (github fork)
- ② invite your left and right neighbors to collaborate in your fork
- clone your own forked repository in a new local working repository (git, local)
- create a new branch (git, local)
- do the modification (add your name in the README.md file) (local)
- merge the branch (git local)
- push the actual local version to our github repository (git local)
- o pull request the original github repository of our changing (github)
- as a collaborator, push your changing in the original upstream repository (github)

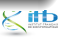

• = • •

### GitHub: Cloning one of your fork

#### Github url:

- We clone a fork with the git command git clone followed by the url of the repository.
- This url is accessible with our mouse from the github repository (green "Code" button):

|                              | Y clairetn / super-umbrella <ul> <li>Watch •</li> <li>In the second second seco</li></ul> |
|------------------------------|----------------------------------------------------------------------------------------------------|
| clone a fork with the git    | ↔ Code <sup>↑</sup> Pull requests <sup>●</sup> Actions <sup>™</sup> Projects <sup>™</sup> Wiki <sup>●</sup> Secu                                                                                                    |
| mand git clone followed      | P master → Go to file Add file • 👱 Code →                                                                                                    |
| he url of the repository.    | This branch is even with cheman:maste Clone with HTTPS ① Use SSH<br>Use Git or checkout with SVN using the web URL                                                                                                    |
| s url is accessible with our | chernan Merge pull request chern                                                                                                    |
| use from the github          | gitignore     Initial com     Download ZIP                                                                                                    |
| sitory (green "Code"         | README.md Add important information. 2 years ago                                                                                                    |
| con):                        | README.md                                                                                                    |
|                              | super-umbrella                                                                                                    |
|                              | Really super!                                                                                                    |

### GitHub: Git commands

GUI Github  $\rightarrow$  local git (just done):

1 git clone <url\_of\_your\_github\_account>

#### Local work:

1 git branch mybranch 2 git checkout mybranch 3 # do change, eg. add your name in README.md file 4 git add README.md 5 git commit -m "add name" 6 git checkout master 7 git merge mybranch 8 git delete mybranch

#### Local git $\rightarrow$ GUI Github:

1 git push origin master

### GitHub: Propose your change into the initial project

#### From your forked repository

- "Compare" and then "Pull request" your issue (explain your proposals as much as possible)
- conflicts when one change the same line
- manage possible conflicts with the Github GUI

#### Many small commits

 $\Rightarrow$  do many small commits easier to merge than a big unique one

### Bonus

#### Challenge

- make a (voluntary today) "error" by suppressing the new dedicated repository created for this git exercise
- retrieve your code with the git clone command on your github repository

### Conclusion

#### Git points

- no possibility to make merge when the file are not in text format
- ignore some files from tracking: create a .gitignore file containing one file/repository name by line (wildcards accepted)
- tagging a commit: fix a version as a reference

#### Github points

- github offers more than git embedded commands: sharing code with others, web pages, continuous integration, and more
- pull requests is the way to collaborate
- editors with integrated github: Atom, Visual Studio Code, ...

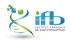

#### Ressources

- Learning Git by Software Carpentry: https://swcarpentry.github.io/git-novice/
- Git Cheat Sheets: https: //services.github.com/on-demand/resources/cheatsheets/
- A step-by-step progression to link RStudio and GitHub: https://jules32.github.io/2016-07-12-Oxford/git/
- Pierre Poulain fr ressources: https://cupnet.net/git-github/